Guía Rápida Config. IO\_LINK\_DEVICE Tia Portal v13

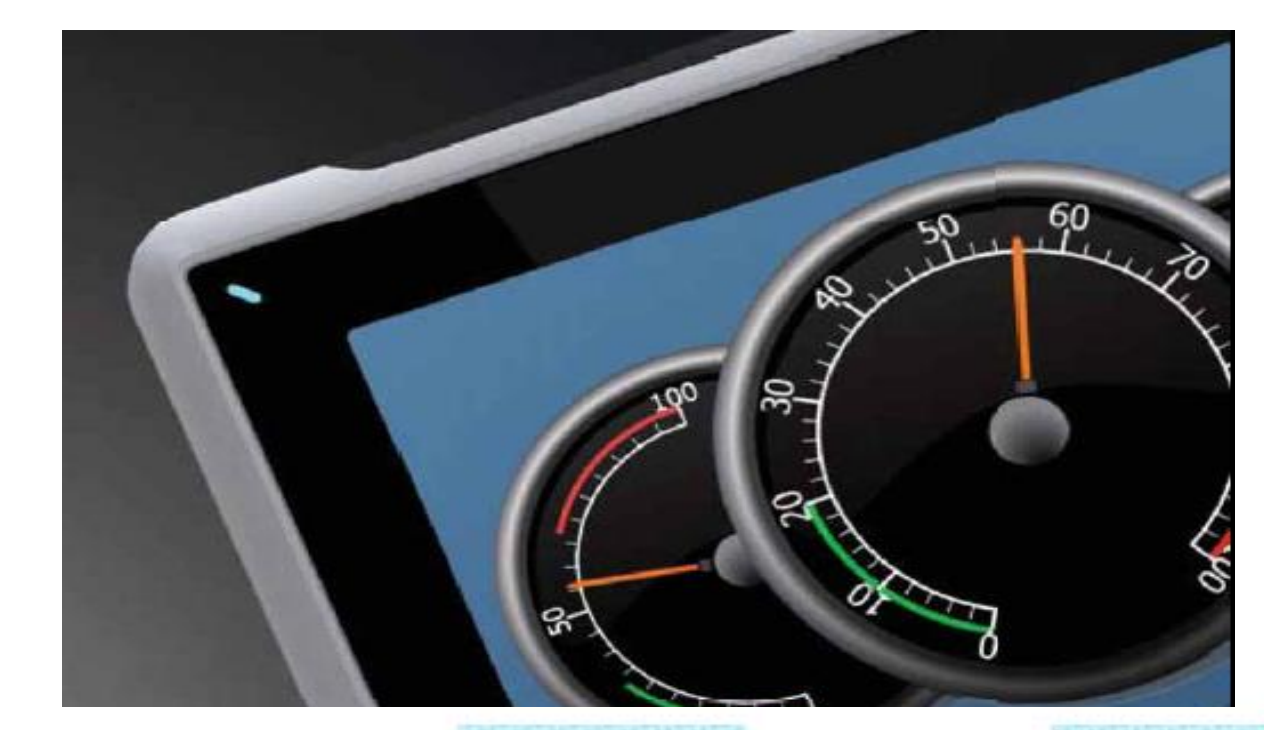

# Configuración IO\_LINK\_DEVICE Tia Portal v13

Versión: 1.0

31/08/2017

Servicio Asistencia Técnica Farell, 5 08014 Barcelona Tel. 932 982 040 soporte.tecnico@elion.es

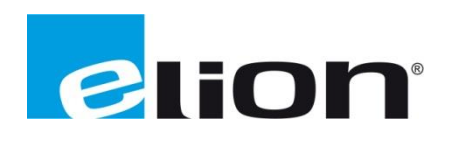

www.elion.es

## ÍNDICE

## 1. Alcance

### 2. Tia Portal v13

- a. Insertar IO\_LINK\_DEVICE en el proyecto.
- b. Insertar periferia Turck.
- c. Configuración de la librería.

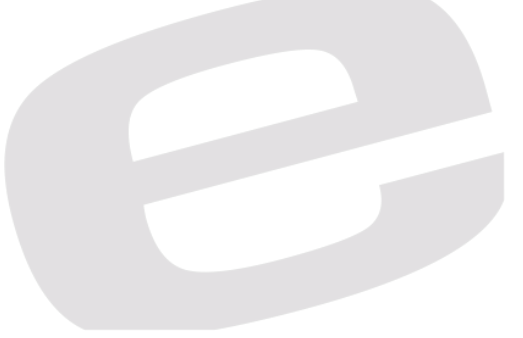

En esta guía se proponer realizar el uso del FB parametrizado de Siemens para IO-Link, llamado IO\_LINK\_DEVICE.

El manual enseñará desde crear el proyecto en Tia Portal v13/v14 con un PLC de Siemens, S7-300  $\rightarrow$  CPU 315-2 PN/DP, REF: 6ES7 315-2EH13-0AB0.

Se añadirá el módulo desde su librería pertinente y se mostrará como parametrizar un módulo de Turck IO-Link como es: TBEN-L5-8IOL.

Posteriormente, se pasará a explicar las Entradas y Salidas del módulo para que podamos trabajar sin tener que cargar el módulo continuamente.

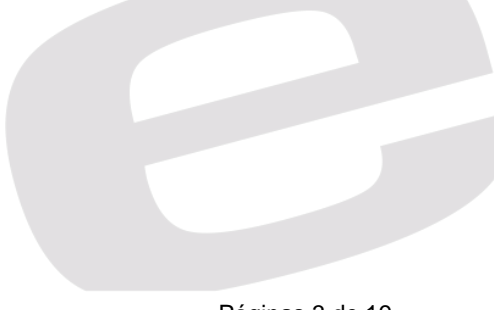

#### 2. Tia Portal v13

TIA

## a. Insertar IO\_LINK\_DEVICE en el proyecto

Para empezar, debemos tener creado y abierto un proyecto con PLC cualquiera, todo y que, en nuestro caso, llevaremos a cabo esta guía con el PLC mencionado en el primer apartado.

| V13                 |     |                          |                  | Totally Integrated Automation                                         |
|---------------------|-----|--------------------------|------------------|-----------------------------------------------------------------------|
|                     |     |                          |                  | PORTAL                                                                |
| Iniciar             |     |                          | Crear proyecto   |                                                                       |
|                     |     |                          | Nombra provacto: | ID DRVCE FLON                                                         |
| Dispositivos y      | ,¶  | Abrir proyecto existente | Ruta:            | CUlsers/UnDesktopIIOL_CALLISiemens_Devices_IOLink_Application_V13_5P1 |
| Te de s             |     | 🥚 Crear proyecto         | Autor:           | SOlmo                                                                 |
| Programación<br>PLC |     | Migrar proyecto          | Comentario       |                                                                       |
| Motion &            | -0- |                          |                  | v v                                                                   |
| recimology          |     |                          |                  | Crear                                                                 |
| Visualización       |     |                          |                  |                                                                       |
| Online y            |     |                          |                  |                                                                       |
| diagnóstico         | 100 | Welcome Tour             |                  |                                                                       |
|                     |     |                          |                  |                                                                       |
|                     |     |                          |                  |                                                                       |
|                     |     |                          |                  |                                                                       |
|                     |     |                          |                  |                                                                       |
|                     |     | Software instalado       |                  |                                                                       |
|                     |     | Avuda                    |                  |                                                                       |
|                     |     |                          |                  |                                                                       |
|                     |     |                          |                  |                                                                       |
|                     |     |                          |                  |                                                                       |
|                     |     |                          |                  |                                                                       |
|                     |     | 🚱 ldioma de la interfaz  |                  |                                                                       |
|                     |     |                          |                  |                                                                       |
|                     |     |                          |                  |                                                                       |
|                     |     |                          |                  |                                                                       |
| Vista del proyect   | :0  |                          |                  |                                                                       |
|                     |     |                          |                  |                                                                       |

| Árbol del proyecto                          |     |
|---------------------------------------------|-----|
| Dispositivos                                |     |
| 🖻 O O                                       | 🔲 🛃 |
|                                             |     |
| Siemens_Devices_IO-Link_Application_V13_SP1 |     |
| 🌁 Agregar dispositivo                       |     |
| 🛗 Dispositivos y redes                      |     |
| PLC_1 [CPU 315-2 PN/DP]                     |     |
| Datos comunes                               |     |
| 🕨 🛅 Configuración del documento             |     |
| 🕨 🐻 Idiomas y recursos                      |     |
| Accesos online                              |     |
| 🕨 🤄 Lector de tarjetas/memoria USB          |     |
|                                             |     |
|                                             |     |
|                                             |     |
|                                             |     |
|                                             |     |
|                                             |     |

Cuando ya tenemos creados el proyecto con su correspondiente dispositivo añadido, podemos ir a la columna de la derecha del software Tia Portal.

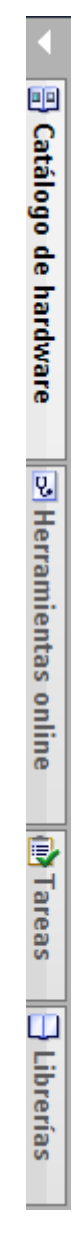

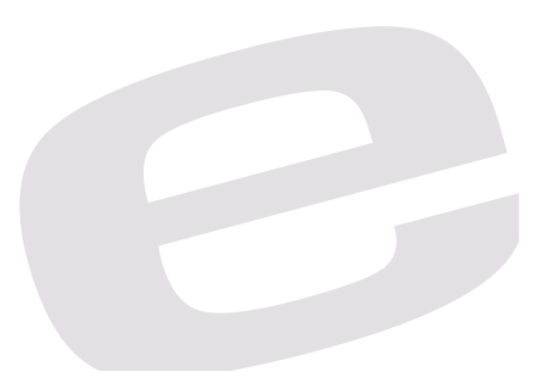

Desde aquí, si no tenemos importada la librería IOL\_Call en nuestro proyecto, deberemos ir a la pestaña Librerías, hacer clic derecho y seleccionar desarchivar Librería:

| <ul> <li>Librerías</li> </ul>                                                                  | globales                                                                             |                                                        |                                            |    |                                                                                                    |                                        |
|------------------------------------------------------------------------------------------------|--------------------------------------------------------------------------------------|--------------------------------------------------------|--------------------------------------------|----|----------------------------------------------------------------------------------------------------|----------------------------------------|
| 🖗 🔂 🖞                                                                                          | บ                                                                                    |                                                        | 36                                         | Ξ  | Todas                                                                                                    | -                                      |
| U Buttons-                                                                                     | and-Switch                                                                           | es                                                     |                                            |    |                                                                                                    |                                        |
| Drive_Lib                                                                                      | _S7_1200                                                                             | _1500                                                  |                                            |    |                                                                                                    |                                        |
| Drive_Lib                                                                                      | _S7_300_4                                                                            | 100                                                    |                                            |    |                                                                                                    |                                        |
| Long Fur                                                                                       | nctions                                                                              |                                                        |                                            |    |                                                                                                    |                                        |
| Monitoria                                                                                      | ng-and-con                                                                           | trol-objects                                           |                                            |    |                                                                                                    |                                        |
| Docume                                                                                         | ntation ten                                                                          | plates                                                 |                                            |    |                                                                                                    |                                        |
| WinAC_N                                                                                        | IP                                                                                   |                                                        |                                            |    |                                                                                                    |                                        |
|                                                                                                | Nueva lił<br>Abrir libr<br>Desarchi                                                  | orería<br>ería<br>var librería                         | _                                          |    |                                                                                                    |                                        |
|                                                                                                |                                                                                      |                                                        |                                            |    |                                                                                                    |                                        |
| Desarchivar la                                                                                 | librería globa                                                                       | al archivada                                           |                                            | _  |                                                                                                    | x                                      |
| Desarchivar la<br>Buscar en:                                                                   | librería globa                                                                       | al archivada<br>2_IO_LINK_V14                          |                                            | •  | <ul> <li></li></ul>                                                                                                    | X                                      |
| Desarchivar la<br>Buscar en:                                                                   | librería globa                                                                       | al archivada<br>2_IO_LINK_V14                          |                                            | •  | G p ▷ □ □ · Fecha de modifica                                                                                                    | X                                      |
| Desarchivar la<br>Buscar en:                                                                   | librería globa<br>8298150<br>Nombre<br>IO_LINK                                       | al archivada<br>2_IO_LINK_V14<br>^<br>_Library_V14     |                                            | •  | <ul> <li>Image: Second second se</li></ul>     | Tipo<br>Archivo Z                      |
| Desarchivar la<br>Buscar en:<br>Sitios recientes<br>Escritorio<br>Bibliotecas<br>Equipo        | librería globa<br>8298150<br>Nombre<br>10_LINK                                       | al archivada<br>2_IO_LINK_V14<br>^<br>_<br>Library_V14 | -                                          |    | <ul> <li>Image: Second second second</li></ul> | Tipo<br>Archivo Z                      |
| Desarchivar la<br>Buscar en:<br>Sitios recientes<br>Escritorio<br>Bibliotecas<br>Equipo        | librería globa<br>8298150<br>Nombre<br>SIO_LINK                                      | al archivada<br>2_IO_LINK_V14<br>^<br>_<br>Library_V14 | -                                          |    | <ul> <li>Image: Second second se</li></ul>     | Tipo<br>Archivo Z                      |
| Desarchivar la<br>Buscar en:<br>Sitios recientes<br>Escritorio<br>Bibliotecas<br>Equipo        | librería globa<br>8298150<br>Nombre<br>SI JO_LINK                                    | al archivada<br>2_IO_LINK_V14<br>                      | -                                          |    |                                                                                                    | Tipo<br>Archivo Z                      |
| Desarchivar la<br>Buscar en:<br>Sitios recientes<br>Escritorio<br>Bibliotecas<br>Equipo<br>Red | librería globa<br>8298150<br>Nombre<br>SI JO_LINK                                    | Il archivada<br>2_IO_LINK_V14<br>                      | -<br>-<br>14                               | •  | € D I I I I I I I I I I I I I I I I I I                                                                                                    | Tipo<br>Archivo Z                      |
| Desarchivar la<br>Buscar en:<br>Sitios recientes<br>Escritorio<br>Bibliotecas<br>Equipo<br>Red | librería globa<br>8298150<br>Nombre<br>Sl JO_LINK<br>(Sl JO_LINK<br>Nombre:<br>Tipo: | Il archivada<br>2_IO_LINK_V14<br>                      | m<br>14<br>s globales                      | •  | <ul> <li>Image: Second second se</li></ul>     | Tipo<br>Archivo Z<br>Abhr<br>Cancelar  |
| Desarchivar la<br>Buscar en:<br>Escritorio<br>Bibliotecas<br>Equipo<br>Red                     | librería globa<br>8298150<br>Nombre<br>Sl IO_LINK<br>(<br>Nombre:<br>Tipo:           | Il archivada<br>2_IO_LINK_V14<br>                      | m<br>14<br>s globales<br>ro o e sólo lectu | Ta | <ul> <li>Image: Second second se</li></ul>     | Tipo<br>Archivo Z<br>Abrir<br>Cancelar |

Debería aparecer la librería de forma similar:

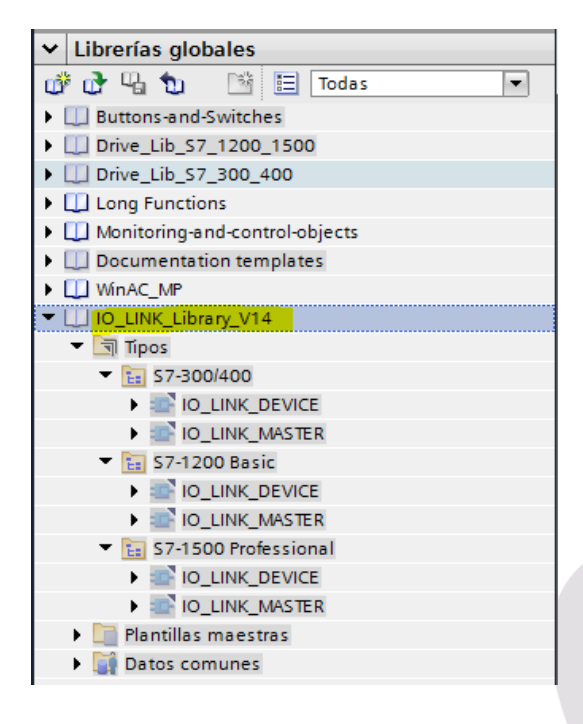

Aquí podemos escoger entre las diferentes gamas de PLC 300/400, 1200 y 1500.

Para utilizar la librería, se puede arrastrar directamente el objeto IO\_DEVICE sobre el proyecto o hacer doble clic sobre ella para que se nos añada al árbol de proyecto, dentro del PLC existente.

Una vez esté en el árbol de proyecto, en caso de no haberlo arrastrado directamente al programa, podremos realizar ese paso de arrastrarlo a un segmento; Tenemos dos opciones:

- 1. Utilizar el propio Main (OB1)
- 2. Crear un FC y llamarlo en el OB1 posteriormente, para realizar un programa correctamente estructurado.

Al tratarse un ejemplo, nosotros optamos por llamarlo directamente sobre el OB1.

| • | Segmento 2: |                         |
|---|-------------|-------------------------|
|   | Comentario  |                         |
|   | 1           |                         |
|   |             |                         |
|   |             | IO_LINK_DEVICE [FB2001] |
|   | <b></b>     | IO_LINK_DEVICE [FB2001] |

Arrastrando el FB sobre el segmento que deseemos, nos pedirá que creemos un DB de instancia para guardar sus parámetros, podemos dejar el valor que aparece por defecto (el siguiente libre) o asignar un número y un nombre de DB personalizado.

| Opciones de llam | ada 🗙 🗙                                                                                                 |  |
|------------------|----------------------------------------------------------------------------------------------------|--|
| DB               | Bloque de datos Nombre IO_LINK_DEVICE_DB_2 Número 3 Manual                                              |  |
| Individual       | Automático El bloque de función llamado guarda sus datos en un bloque de datos de instancia propio. más |  |
|                  | Aceptar Cancelar                                                                                        |  |

A continuación de crear el DB de instancia, nos aparecerá el FB parametrizado sobre el segmento.

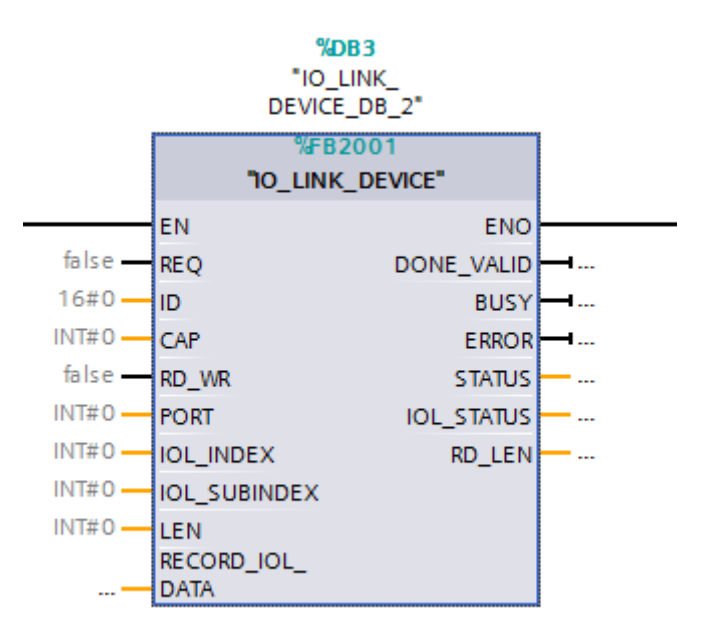

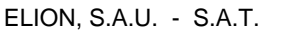

#### b. Insertar periferia Turck

Una vez hemos insertado la librería en un segmento del PLC, necesitamos rellenarla con los datos de la periferia que queramos tratar, pero para ello, hemos de añadido y configurar dicha periferia.

Debemos ir a la <u>Página de Turck</u> y buscar el módulo IO-Link que utilizaremos, que será el <u>TBEN-L5-8IOL</u>. Y nos descargaremos el archivo de configuración ProfiNet para insertarlo en Tia Portal.

| Product T                                                 | BEN-L5-  | 810                                                                                                    | DL  |          |  |  |  |
|-----------------------------------------------------------|----------|----------------------------------------------------------------------------------------------------|-----|----------|--|--|--|
| n o o o<br>n o o o<br>n o o o o<br>n o o o o<br>n o o o o | nlarge   | Compact Multiprotocol I/O Module for Ethernet<br>8 IO-Link Master Channels<br>4 Universal Digital PNP Channels, 2 A, Channel<br>Diagnostics<br>Order number: 6814017<br>• M12 ports for IO-Link Master, 5-pin<br>• IO-Link Master Port Class A and Port Class B<br>• IO-Link protocol 1.1 |     |          |  |  |  |
| SPECIFICATIONS                                            | DOWNLOAD |                                                                                                    | CAD |          |  |  |  |
| Data Sheets<br>Configuration File                         |          |                                                                                                    |     | <b>▼</b> |  |  |  |
| Configuration files                                       |          |                                                                                                    |     | 1862 KB  |  |  |  |
| Configuration files                                       |          |                                                                                                    |     | 101 KB   |  |  |  |

Con esta carpeta descargada y extraída, iremos a instalar el archivo en Tia Portal de la siguiente forma:

| Opciones                      | Herramientas                                                                              | Ventana | Ayuda |  |  |  |  |  |  |  |
|-------------------------------|-------------------------------------------------------------------------------------------|---------|-------|--|--|--|--|--|--|--|
| Y Configuración               |                                                                                           |         |       |  |  |  |  |  |  |  |
| Support Packages              |                                                                                           |         |       |  |  |  |  |  |  |  |
| Administ<br>Iniciar Au        | Administrar archivos de descripción de dispositivos<br>Iniciar Automation License Manager |         |       |  |  |  |  |  |  |  |
| 🖄 Mostrar texto de referencia |                                                                                           |         |       |  |  |  |  |  |  |  |
| 🛄 Librerías globales 🔹 🕨      |                                                                                           |         |       |  |  |  |  |  |  |  |

Con la ventana que se abra, debemos buscar la ruta donde hemos extraído la carpeta con los archivos que justo hemos descargado para proceder a su instalación.

| Administrar arch | nivos de descripció                                                                            | n de disposit | ivos        |              | ×             |  |  |  |  |  |  |  |
|------------------|------------------------------------------------------------------------------------------------|---------------|-------------|--------------|---------------|--|--|--|--|--|--|--|
| Ruta de origen:  | Ruta de origen: LINK_CALL\nepe\Siemens_Devices_IO-Link_Application_V13_SP1\AdditionalFiles\GSD |               |             |              |               |  |  |  |  |  |  |  |
| Contenido de la  | a ruta importada                                                                               |               |             |              |               |  |  |  |  |  |  |  |
| Archivo          |                                                                                                | Versión       | Idioma      | Estado       | Información   |  |  |  |  |  |  |  |
| GSDML-V2.3-T     | urck-TBEN_Lx_8IOL                                                                              | V2.3          | Inglés, Ale | Ya instalado |               |  |  |  |  |  |  |  |
|                  |                                                                                                |               |             |              |               |  |  |  |  |  |  |  |
|                  |                                                                                                |               |             |              |               |  |  |  |  |  |  |  |
|                  |                                                                                                |               |             |              |               |  |  |  |  |  |  |  |
|                  |                                                                                                |               |             |              |               |  |  |  |  |  |  |  |
|                  |                                                                                                |               |             |              |               |  |  |  |  |  |  |  |
|                  |                                                                                                |               |             |              |               |  |  |  |  |  |  |  |
|                  |                                                                                                |               |             |              |               |  |  |  |  |  |  |  |
|                  |                                                                                                |               |             |              |               |  |  |  |  |  |  |  |
|                  |                                                                                                |               |             |              |               |  |  |  |  |  |  |  |
|                  |                                                                                                |               |             |              |               |  |  |  |  |  |  |  |
| <                |                                                                                                |               | 1           |              | >             |  |  |  |  |  |  |  |
|                  |                                                                                                |               |             | Borrar Insta | alar Cancelar |  |  |  |  |  |  |  |

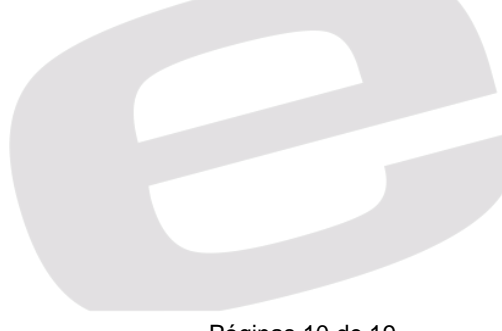

Volviendo a la vista de redes inicial, podemos abrir el desplegable de *Catálogo de Hardware*, en la misma columna que librerías.

Escribiendo el nombre del módulo que hemos instalado se nos mostrará directamente, y haciendo doble click sobre él, se añadirá al proyecto directamente.

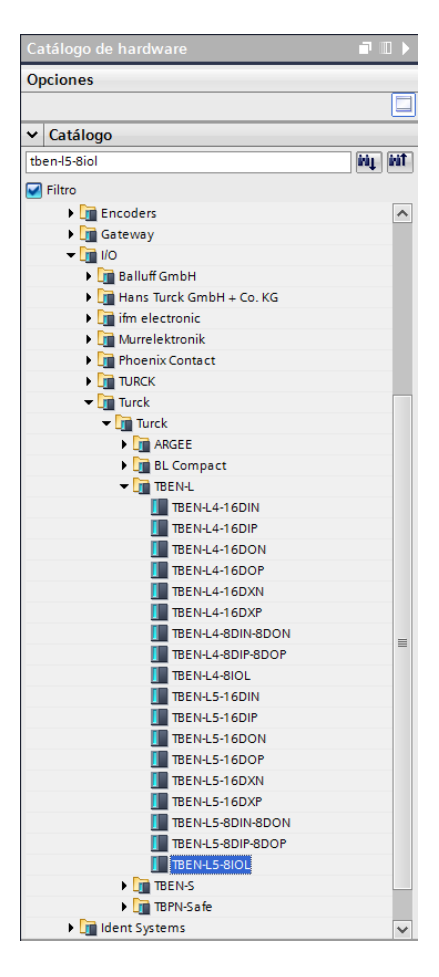

Una vez tengamos el PLC y esta periferia en el proyecto, asignaremos las IP's a ambos dispositivos de la siguiente forma.

- 1. Haremos click sobre el puerto Ethernet IP / Profinet ; el verde.
- 2. Abriremos la pestaña de propiedades
- 3. Ajustaremos la IP en el mismo rango que la tarjeta de red local, por ejemplo, 192.168.1.220

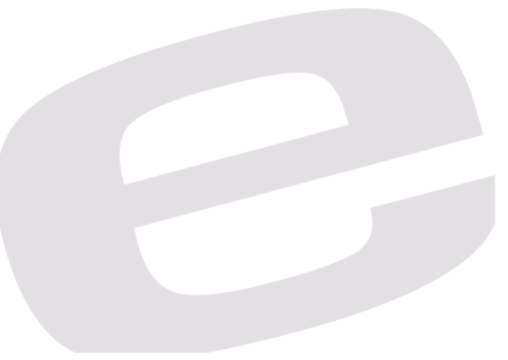

| iemens_Devices_IO-Link_App                                                                                            | lication_V13_SP1      Dispositivos                                                                                                    | y redes                                                                                                    |                                                |                                        |
|----------------------------------------------------------------------------------------------------|----------------------------------------------------------------------------------------------------|----------------------------------------------------------------------------------------------------|------------------------------------------------|----------------------------------------|
|                                                                                                    |                                                                                                    |                                                                                                    | F Vista topológica 🔒 Vista de rede             | s Vista de dispositivos                |
| Conectar en red                                                                                                    | Conexión HMI 💌 🕎                                                                                                    | 5 🔜 🔍 ±                                                                                                    |                                                |                                        |
|                                                                                                    |                                                                                                    |                                                                                                    |                                                | ~                                      |
|                                                                                                    | F                                                                                                    | PLC_1<br>IPU 315-2 PNIDP                                                                                                    |                                                | Î                                      |
|                                                                                                    |                                                                                                    |                                                                                                    |                                                |                                        |
|                                                                                                    |                                                                                                    |                                                                                                    |                                                |                                        |
|                                                                                                    |                                                                                                    |                                                                                                    |                                                |                                        |
|                                                                                                    |                                                                                                    |                                                                                                    | turck-tben-I5-8                                |                                        |
|                                                                                                    |                                                                                                    |                                                                                                    |                                                |                                        |
|                                                                                                    |                                                                                                    |                                                                                                    | > 100%                                         |                                        |
| terfaz PROFINET_1 [X2]                                                                                                |                                                                                                    |                                                                                                    | 🔍 Propiedades 🚺 Información                    | 🗓 Diagnóstico 📃 🗏                      |
| General Variables IO                                                                                                  | Constantes de sistema Text                                                                                                    | tos                                                                                                    |                                                |                                        |
| General<br>Direcciones Ethernet                                                                                       | Direcciones Ethernet                                                                                                    |                                                                                                    |                                                |                                        |
| Opciones avanzadas                                                                                                    | Interfaz conectada en red con                                                                                                    |                                                                                                    |                                                |                                        |
| Direcciones de diagnóstico                                                                                            | Subred:                                                                                                    | no conectada                                                                                                    |                                                | -                                      |
|                                                                                                    |                                                                                                    | Agregar subred                                                                                                    |                                                |                                        |
|                                                                                                    | Protocolo IP                                                                                                    |                                                                                                    |                                                |                                        |
|                                                                                                    | Dirección ID                                                                                                    | 102 168 1 4                                                                                                    |                                                |                                        |
|                                                                                                    | Másc. subred:                                                                                                    | 255 . 255 . 255 . 0                                                                                                    |                                                |                                        |
|                                                                                                    | (                                                                                                    | Utilizar router                                                                                                    |                                                |                                        |
|                                                                                                    | Dirección del router:                                                                                                    | 0.0.0.0                                                                                                    |                                                |                                        |
|                                                                                                    | PROFINET                                                                                                    |                                                                                                    |                                                |                                        |
|                                                                                                    |                                                                                                    | Concern outom (ticomonto al nombro d                                                                                                    |                                                |                                        |
| emens_Devices_IO-Link_App                                                                                             | Georgia III.                                                                                                    | y redes                                                                                                    | 🖉 Vista topológica 🛗 Vista de rede             | es Vista de dispositivos               |
|                                                                                                    |                                                                                                    |                                                                                                    |                                                |                                        |
|                                                                                                    | 1                                                                                                    | PLC_1                                                                                                    |                                                |                                        |
|                                                                                                    |                                                                                                    |                                                                                                    |                                                |                                        |
|                                                                                                    |                                                                                                    |                                                                                                    |                                                |                                        |
|                                                                                                    |                                                                                                    |                                                                                                    | turck-tben-I5-8                                |                                        |
|                                                                                                    |                                                                                                    |                                                                                                    |                                                |                                        |
|                                                                                                    |                                                                                                    |                                                                                                    | > 100%                                         |                                        |
| N-IO [IE1]                                                                                                    |                                                                                                    |                                                                                                    | Propiedades     Información                    | ▼      ■       ■     Diagnóstico     ■ |
| V-IO [IE1]<br>General Variables IO<br>General I                                                                       | Constantes de sistema Text                                                                                                    | tos                                                                                                    | >     100%       Propiedades     1 información | V<br>Diagnóstico                       |
| M-IO [IE1] General Variables IO General Directiones Ethernet                                                          | Constantes de sistema Text Direcciones Ethernet                                                                                                    | tos                                                                                                    | Propiedades     100%                           | Jiagnóstico                            |
| HO [IE1] General Variables IO General Direcciones Ethernet Opciones avanzadas Direcciones de diagnóstico              | Constantes de sistema Text<br>Direcciones Ethernet<br>Interfaz conectada en red con                                                                                                   | tos                                                                                                    | Too%     Propiedades                           | V Diagnóstico                          |
| HIO [IE1]<br>General Variables IO<br>General Direcciones Ethernet<br>Opciones avanzadas<br>Direcciones de diagnóstico | Constantes de sistema Text<br>Direcciones Ethernet<br>Interfaz conectada en red con<br>Subred:                                                                                        | tos<br>no conectada                                                                                                    | Too%     Propiedades                           | V Diagnóstico                          |
| MI Variables IO<br>General Direcciones Ethernet<br>Opciones avanzadas<br>Direcciones de diagnóstico                   | Constantes de sistema Text Direcciones Ethernet Interfaz conectada en red con Subred:                                                                                                 | tos<br>no conectada<br>Agregar subred                                                                                                    | Image: Propiedades     Información             | V Diagnóstico                          |
| MIO [IE1]<br>General<br>Direcciones Ethernet<br>Opciones avanzadas<br>Direcciones de diagnóstico                      | Constantes de sistema Text<br>Direcciones Ethernet<br>Interfaz conectada en red con<br>Subred: [<br>Protocolo IP                                                                      | tos<br>no conectada<br>Agregar subred                                                                                                    | Too%     Propiedades     Información           | V Diagnóstico                          |
| N-IO [IE1] General Direcciones Ethernet Opciones avonadas Direcciones de diagnóstico                                  | Constantes de sistema Text<br>Direcciones Ethernet<br>Interfaz conectada en red con<br>Subred:<br>Protocolo IP<br>Image: Constante de la constante<br>Subred:<br>Difusor protocolo IP | no conectada<br>Agregar subred                                                                                                    | Propiedades                                    | V Diagnóstico                          |
| N-IO [IE1] General Direcciones Ethernet Opciones avonades Direcciones de diagnóstico                                  | Constantes de sistema Text<br>Direcciones Ethernet<br>Interfaz conectada en red con<br>Subred: [<br>Protocolo IP<br>Vitilizar protocolo IP                                            | no conectada<br>Agregar subred                                                                                                    | Propiedades                                    | V Diagnóstico                          |
| MIO [IE1] General Direcciones Ethernet Opciones avonzadas Direcciones de diagnóstico                                  | Constantes de sistema Text<br>Direcciones Ethernet<br>Interfaz conectada en red con<br>Subred: [<br>Protocolo IP<br>Vitilizar protocolo IP                                            | Agregar subred Agregar subred Agregar filter and a a a a a a a a a a a a a a a a a a                                                                                                    | 254                                            | V Diagnóstico                          |
| NHO [IE1] General Direcciones Ethernet Opciones avanzadas Direcciones de diagnóstico                                  | Constantes de sistema Text<br>Direcciones Ethernet<br>Interfaz conectada en red con<br>Subred: [<br>Protocolo IP<br>Interfaz protocolo IP                                             | Agregar subred  Agregar subred  Agregar subred  Agregar subred  Agregar subred  Uitección IP en el proyecto  Dirección IP: 192.168.1  Másc.subred: 255.255.255  Utiliar router               | 254                                            | V Diagnóstico                          |
| N-IO [IE1] General Direcciones Ethernet Opciones avanzadas Direcciones de diagnóstico                                 | Constantes de sistema Text<br>Direcciones Ethernet<br>Interfaz conectada en red con<br>Subred: [<br>Protocolo IP<br>Vutilizar protocolo IP                                            | Agregar subred Agregar subred Agregar subred Agregar subred Agregar subred Dirección IP en el proyecto Dirección IP: 192.168.1 Másc.subred: 255.255.255 Utiliar fouter Dirección del router; | 254                                            | V Diagnóstico                          |

Hay que tener en cuenta, que la IP y el nombre ProfiNet del dispositivo de Turck debe ser idéntico al que se asigna desde el Turck Service Tool, ya que sino no encontrará tal dispositivo y el PLC entrará en SF y STOP.

Para crear la red ProfiNet y que puedan comunicarse ambos dispositivos, haremos click sobre el puerto ProfiNet del PLC y lo arrastraremos sobre el puerto del módulo de Turck, de tal forma que crea la red y además, las características de controller-device de la misma.

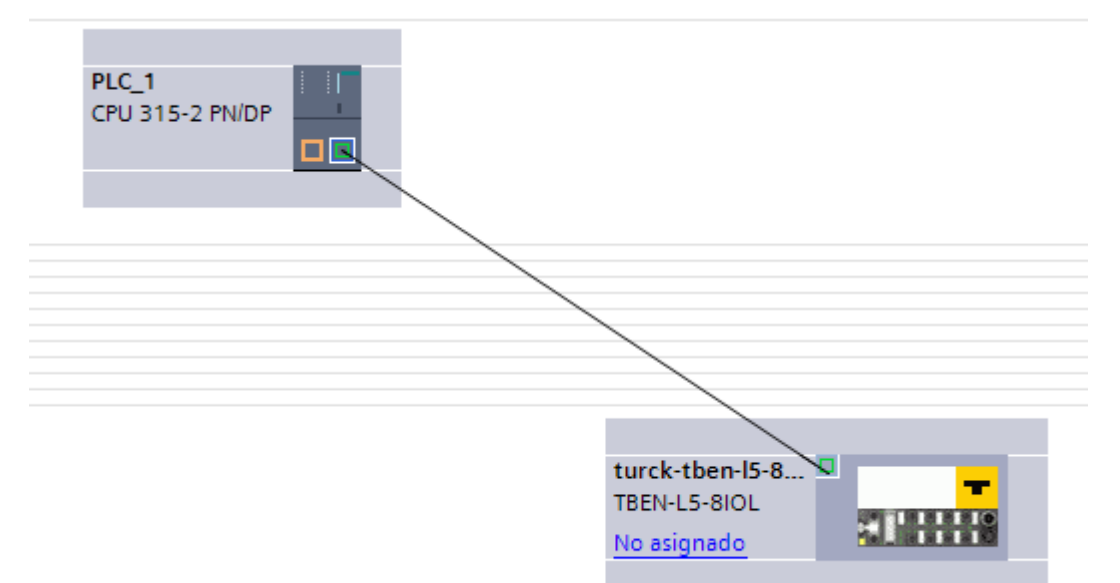

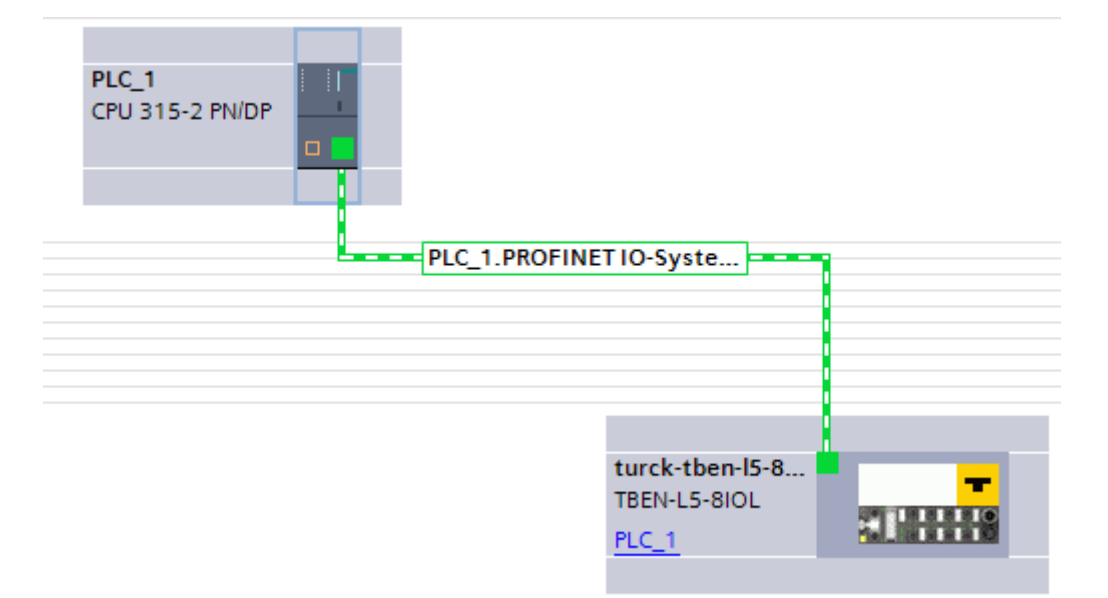

Configuraremos este módulo para que admita los siguientes sensores.

ELION, S.A.U. - S.A.T.

Páginas 13 de 19

| IO-Link<br>Port<br>(Hardware) | virtual<br>Slot | process data<br>length  | Sensor                                          | Entry in GSDML                                                                                                    |
|-------------------------------|-----------------|-------------------------|-------------------------------------------------|----------------------------------------------------------------------------------------------------|
| <b>&amp; PORT 1</b><br>at C0  | 2               | 2 byte IN               | Turck temperature sensor,<br>TS-530-LI2UPN8X    | Port configuration<br>generic:<br>IN 1 WORD                                                                            |
| PORT 2<br>at C1               | not used        | 1 bit IN                | -                                               | DI                                                                                                    |
| Normal PORT 3 at C2           | 3               | 2 byte IN               | Turck linear position sensor,<br>Li100P0-Q25LM0 | Port configuration<br>specific:<br>Li100P0-QU25L                                                                       |
| PORT 4<br>at C3               | not used        | 1 bit IN                | -                                               | DI                                                                                                    |
| PORT 5<br>at C4               | not used        | 1 bit IN                | -                                               | DI                                                                                                    |
| <b>@ PORT 6</b><br>at C5      | 7               | 2 byte IN<br>2 byte OUT | Turck I/O-hub,<br>TBIL-M1-16DXP                 | Port configuration<br>specific:<br>TBIL-M1-16DXP                                                                       |
| PORT 7<br>at C6               | 8               | 1 bit IN                | Turck ultrasonic sensor,<br>RU400U-M18E         | Port configuration<br>specific:<br>RU40U-M18E-LiU2PN(DI)<br>The IO-Link port is config-<br>ured as digital input only. |
| Normal PORT 8 at C7           | 9               | 4 byte IN               | Turck inclinometer,<br>B2N360-Q42               | Port configuration<br>specific:<br>B2N360-Q42-E2LiUPN8X2                                                               |

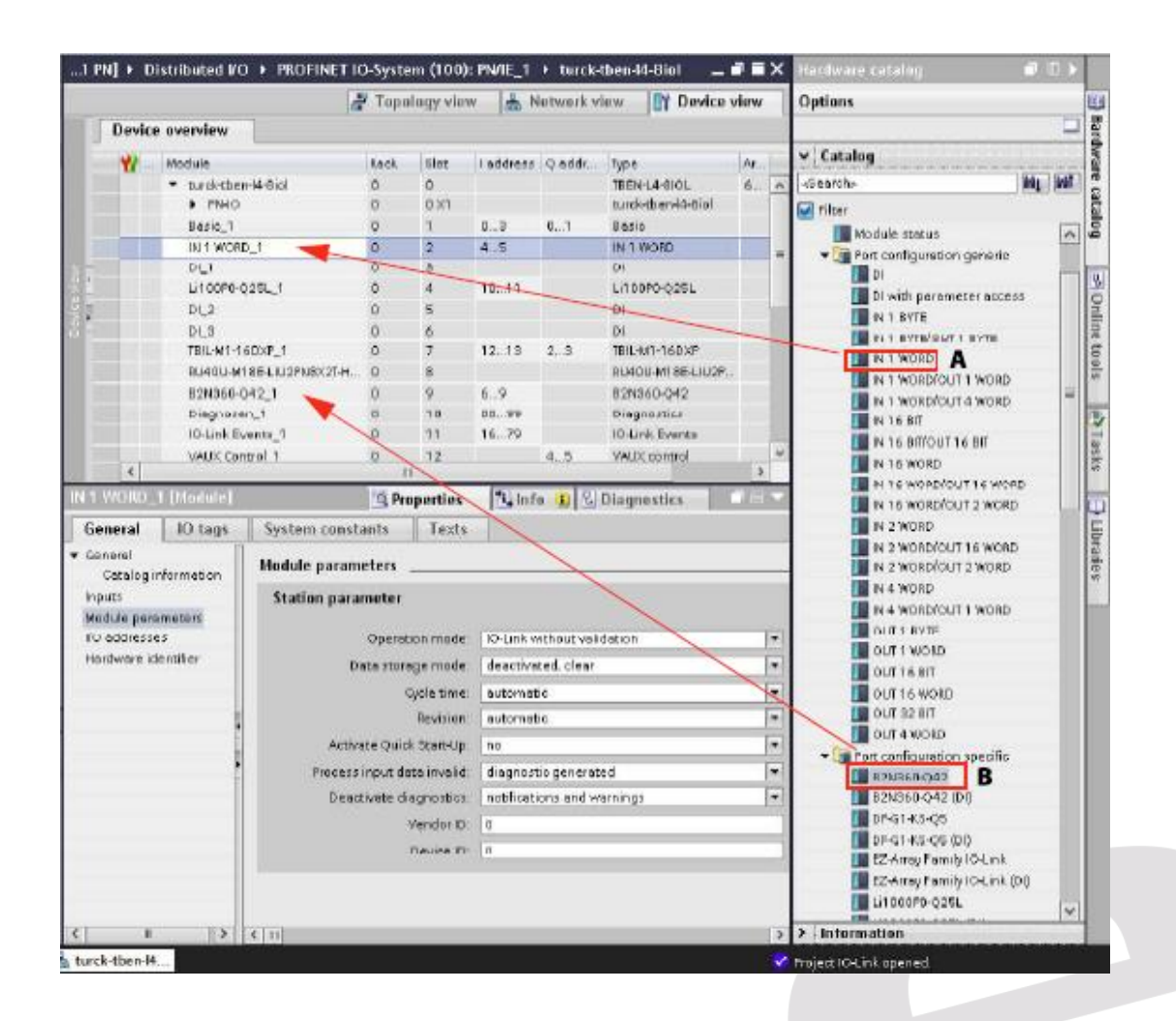

El ejemplo, muestra la diferencia entre un puerto genérico y un puerto específico por si no tenemos el GSD del sensor o no.

#### c. Configuración de la librería

El objeto instanciado anteriormente, IO\_LINK\_DEVICE, es rellenado con variables y no con valores absolutos, para no tener que estar cargando el PLC continuamente para el ejemplo.

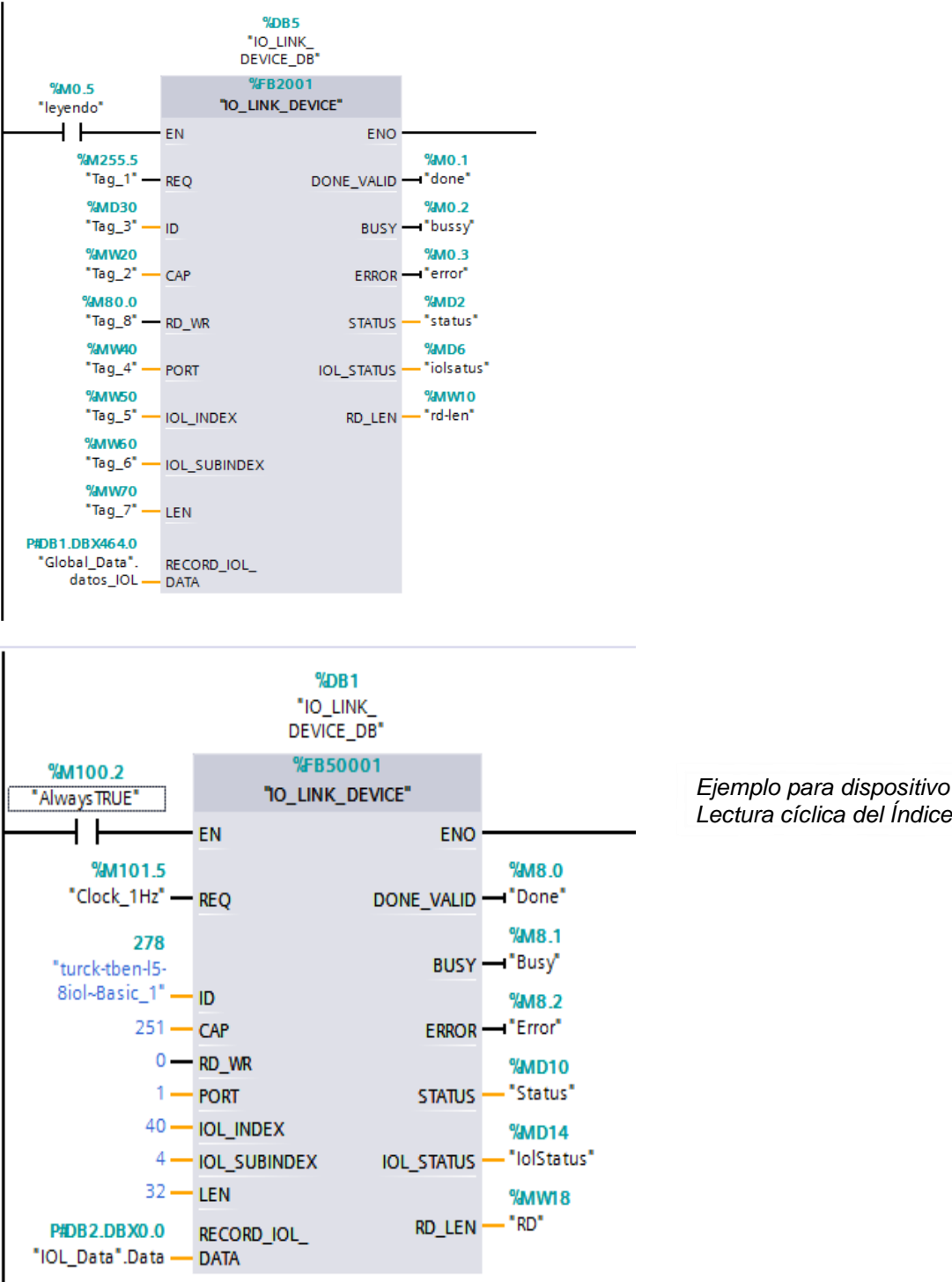

Ejemplo para dispositivo S7-1x00 Lectura cíclica del Índice 40 Subíndice 4

Estas son las variables de ejemplo que hemos escogido de ejemplo, pero pueden ser otras como E/S de la periferia, del propio controlador, etc.

#### Significado de cada E/S del Bloque:

REQ: Petición de ejecutar la orden del FB.

ID: Referencia del Hardware en Tia Portal (en S7-1200/1500 la remarca específicamente [Dispositivo Basic para Turck], en nuestro S7-300 es la dirección del primer módulo de entradas del dispositivo IO\_Link):

| 1 | Dispositivo S7-300                     |      |        |          |             | Dispositivo 57-120 |  |  |  |  |
|---|----------------------------------------|------|--------|----------|-------------|--------------------|--|--|--|--|
|   | Módulo                                 | Rack | Slot   | Direcció | Direcció.   | Tipo               |  |  |  |  |
|   | <ul> <li>turck-tben-I5-8iol</li> </ul> | 0    | 0      |          |             | TBEN-L5-8IOL       |  |  |  |  |
|   | PN-IO                                  | 0    | 0 X1   |          |             | turck-tben-l5-8iol |  |  |  |  |
|   | Basic_1                                | 0    | Basic  | 14       | 12          | Basic              |  |  |  |  |
|   | IN 16 WORD_1                           | 0    | IO-Lin | 132163   |             | IN 16 WORD         |  |  |  |  |
|   | DI_1                                   | 0    | IO-Lin | 🚹 Rango  | válido: [09 | 92]                |  |  |  |  |
|   | DI_2                                   | 0    | IO-Lin |          |             | DI                 |  |  |  |  |
|   | DI_3                                   | 0    | IO-Lin |          |             | DI                 |  |  |  |  |
|   | DI_4                                   | 0    | 10-Lin |          |             | DI                 |  |  |  |  |

...

07 400

CAP: 251 por defecto para Turck

RD\_WR: 0=lectura, 1=escritura

PORT: Puerto del sensor que vamos a leer.

IOL\_Index: INT, valor entero del índice a leer/escribir que debemos extraer de la web de Turck.

IOL\_SubIndex: INT, valor entero del subíndice a leer/escribir que debemos extraer de la web de Turck.

LEN: Solo en escritura, longitud de datos a escribir , si no es exacta al escribir, dará error.

Record\_IOL\_DATA: Array 0..231 de valores a leer y escribir.

DONE\_VALID: 1=Acción realizada, 0=En espera

Busy: 1=Acción pendiente, 0=En espera.

Error: 1=Error, 0=En espera.

STATUS: Leer referencia

IOL\_STATUS: Leer referencia.

RD\_LEN: Longitud de los caracteres leídos/escritos.

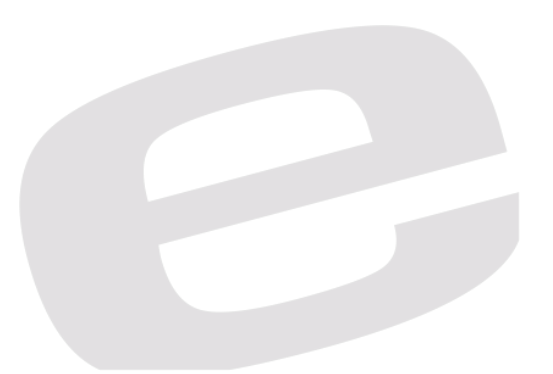

#### Información extra:

Para generar un array de cualquier tipo de datos, debemos generar un DB en el árbol de proyecto haciendo click sobre *Agregar un nuevo bloque* nos aparecerá la ventana sobre qué tipo de bloque queremos crear, es aquí donde seleccionaremos DB, con un nombre y un número que pueden ser por defecto.

Un DB es un área de memoria prácticamente infinita que puede utilizarse como E/S no físicas en el programa, además de memoria no-volatil de cualquier tipo de dato.

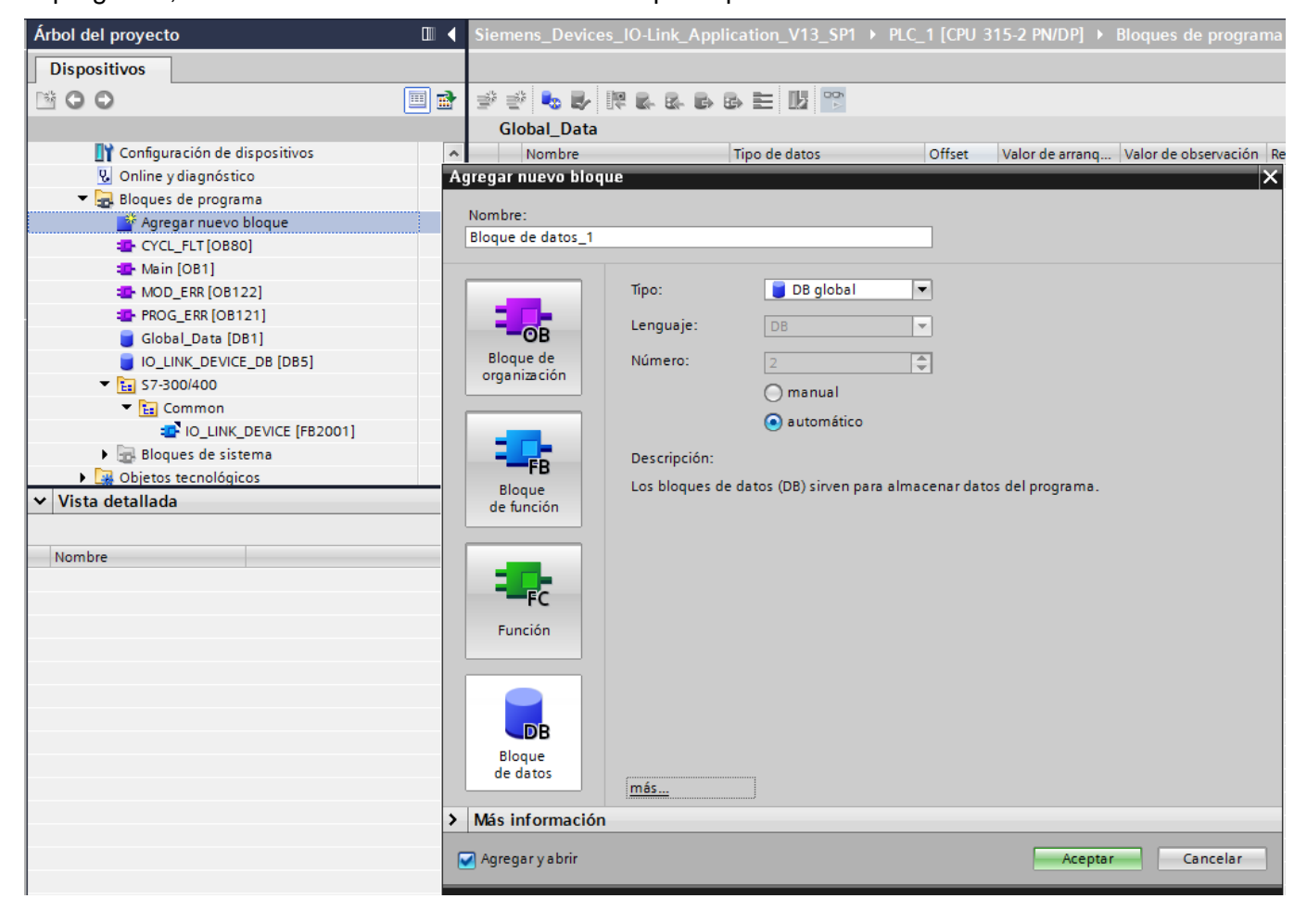

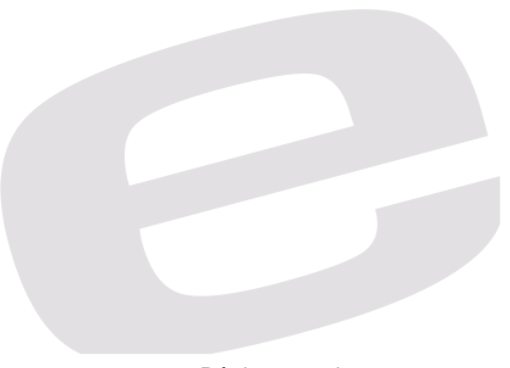

Con el DB creado, haremos doble click para acceder a él y crear el Array de valores.

Que, tal y como se muestra en la imagen, se formula  $\rightarrow$  Array[v1..v2] of Tipo\_de\_dato

| Siemens_Devices_IO-Link_Application_V13_SP1 > PLC_1 [CPU 315-2 PN/DP] > Bloques de programa > Global_Data [DB1] |                      |                     |        |                 |                      |         |              |            |            |  |  |
|----------------------------------------------------------------------------------------------------|----------------------|---------------------|--------|-----------------|----------------------|---------|--------------|------------|------------|--|--|
|                                                                                                    |                      |                     |        |                 |                      |         |              |            |            |  |  |
| 2 2 1 1 1 1 1 1 1 1 1 1 1 1 1 1 1 1 1 1                                                                         |                      |                     |        |                 |                      |         |              |            |            |  |  |
|                                                                                                    | Global_Data          |                     |        |                 |                      |         |              |            |            |  |  |
| -                                                                                                    | Nombre               | Tipo de datos       | Offset | Valor de arranq | Valor de observación | Remanen | Visible en   | Valor de a | Comentario |  |  |
| 1                                                                                                    | 🕣 🔻 Static           |                     |        |                 |                      |         |              |            |            |  |  |
| 2                                                                                                    | 🕣 🔹 🕨 escribir_datos | Array[0231] of Byte | 0.0    |                 |                      |         | <b></b>      |            |            |  |  |
| 3                                                                                                    | 🕣 = 🕨 poner_a_0      | Array[0231] of Byte | 232.0  |                 |                      |         | <b></b>      |            |            |  |  |
| 4                                                                                                    | 🕣 = 🕨 datos_IOL      | Array[0231] of Byte | 464.0  |                 |                      |         | $\checkmark$ |            |            |  |  |

Esos son los 3 arrays que hemos creado para este ejemplo los cuales constan de 231 bytes cada uno.

Aquí tenemos el enlace de descarga del proyecto que se ha mostrado de ejemplo, junto al archivo .GSD que necesitamos para el módulo también tratado en el ejemplo.

Ejemplo completo

En nuestro caso, los datos de dispositivos:

TBEN-L5-8IOL: ProfiName: turck-tben-I5-8iol IP: 192.168.1.254 PLC S7-300: ProfiName: PLC\_1 IP: 192.168.1.1 Red Local ordenador: IPv4: 192.168.1.220 Si se tiene máquina virtual: IPv4: 192.168.1.221

#### DELEGACIONES:

Cataluña: Tel. 932 982 000 elion@elion.es

Centro: Tel. 913 835 709 elionmad@elion.es

Sur: Tel. 955 943 441 egiraldez@elion.es

Norte: Tel. 943 217 200 imorales@elion.es

Servicio Asistencia Técnica Farell, 5 0814 Barcelona servicio.tecnico@elion.es

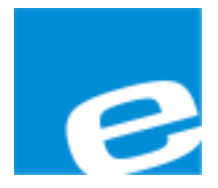

ELION, S.A.

Farell, 5 08014 Barcelona Tel. 932 982 000 Fax 934 311 800 elion@elion.es www.elion.es

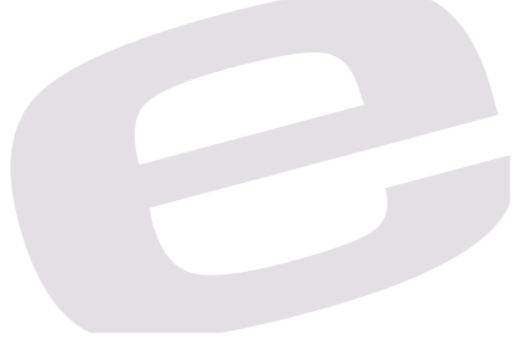